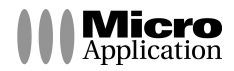

'\_

. 7

\_ '

-.

# Votre PC prend la parole

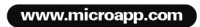

| Copyright                      | © 2008<br>Édition fe                                                                                             | Micro Application<br>20-22, rue des Petits-Hôtels<br>75010 Paris<br>évrier 2008                                                                                                    | 3                                                                                                    |
|--------------------------------|----------------------------------------------------------------------------------------------------|----------------------------------------------------------------------------------------------------|----------------------------------------------------------------------------------------------------|
| Auteur(s)                      | L'AVEN                                                                                                    | TURE, S.A.R.L                                                                                                    |                                                                                                    |
|                                | Toute re<br>consente<br>propriété<br>que proc<br>articles L<br>propriété<br>ductions<br>risée une<br>utilisation | présentation ou reproduct<br>ment de MICRO APPLICATI<br>e intellectuelle).Cette représe<br>sédé que ce soit, constitue<br>335-2 et suivants du code co<br>intellectuelle n'autorise, au<br>strictement destinées à l'us<br>e copie de sauvegarde si co<br>n. | ion, intégrale ou partielle, faite sans le<br>ON est illicite (article L122-4 du code de la<br>entation ou reproduction illicite, par quel-<br>rait une contrefaçon sanctionnée par les<br>le la propriété intellectuelle. Le code de la<br>x termes de l'article L122-5, que les repro-<br>sage privé. Pour le logiciel, seule est auto-<br>ela est indispensable pour préserver son |
| Avertissement aux utilisateurs | Les infor<br>n'ont auc<br>l'éditeur.<br>ble de tou<br>ainsi que<br>sation de<br>ISBN : 97                        | mations contenues dans co<br>sun caractère exhaustif. Elles<br>La société MICRO APPLICA<br>ute omission, erreur ou lacu<br>e des conséquences, quelles<br>se informations et indication<br>78-2-300-011856                                                   | e produit sont données à titre indicatif et<br>s ne sauraient engager la responsabilité de<br>TION ne pourra être tenue pour responsa-<br>ne qui aurait pu se glisser dans cet ouvrage<br>qu'elles soient, qui résulteraient de l'utili-<br>is fournies.                                                                                                    |
|                                | Tous les p<br>titulaires d                                                                                       | roduits cités dans cet ouvrage s<br>le droits respectifs.                                                                                                    | ont protégés, et les marques déposées par leurs                                                                                                    |
|                                | MICRO APP<br>20,22 rue de<br>75010 PARIS<br>Tél : 01 53 34<br>http://www.                                        | LICATION<br>s Petits Hôtels<br>5<br>4 20 20 - Fax : 01 53 34 20 00<br>microapp.com                                                                                                    | Support technique :<br>Tél : 01 53 34 20 46 - Fax : 01 53 34 20 00<br>Également disponible sur www.microapp.com                                                                                                    |

#### Retrouvez des informations sur ce logiciel !

.

Rendez-vous sur le site **Internet de Micro Application www.microapp.com**. Dans le module de recherche, sur la page d'accueil du site entrez la référence à 4 chiffres indiquée sur le présent manuel. Vous accédez directement à la fiche produit de ce logiciel. → RECHERCHE • PAR MOTS CLÉS 1185

н

#### Licence d'utilisation de ce progiciel Micro Application

#### Article 1 : Acceptation des conditions

Par le seul fait d'installer le progiciel contenu sur le support, le client s'engage à respecter les conditions d'utilisation figurant ci-après.

#### Article 2 : Licence d'utilisation

En acquérant le support inclus, le client bénéficie d'une licence d'utilisation du progiciel contenu sur ce support. Cette licence donne uniquement le droit d'effectuer une seule installation du progiciel, et de le faire fonctionner conformément à sa destination, sur le matériel prévu.

Ce progiciel livré dans sa version code-objet est directement lisible par l'ordinateur.

Cette licence est valable pour la durée légale de la protection du progiciel.

#### Article 3 : Limites du droit d'utilisation

Le client ne détient sur le progiciel que le droit d'utilisation de la version objet.

Il s'engage donc à ne pas le reproduire, en totalité ou en partie. Le logiciel étant fourni sur un support numérique garantissant sa préservation, le support original tient lieu de copie de sauvegarde au sens de l'article L 122-6-1 du code de la propriété intellectuelle.

Le client s'engage également à ne pas chercher à le modifier, le compléter, l'adapter à un autre système d'exploitation, à le décompiler (ingénierie inverse) ou à le traduire.

Le progiciel est conçu pour l'usage strictement privé du client, qui s'interdit donc formellement de consentir des sous-licences, de le louer, de le prêter, de le commercialiser en tout ou partie ... De manière générale, il est strictement interdit d'en faire l'objet ou l'instrument d'une utilisation qui bénéficie à un tiers, que ce soit à titre gratuit ou onéreux.

Ces restrictions concernent le progiciel pris dans son ensemble mais également dans toutes ses composantes : ainsi, les photographies, images, cliparts, sons, textes et tous autres éléments contenus dans le progiciel, restent la propriété de leurs créateurs.

Tout usage du progiciel, toute opération technique sur le progiciel, non prévus par la présente licence est une contrefaçon, délit pénal sanctionné de peines d'amende et d'emprisonnement.

#### Article 4 : Logiciels en shareware ou logiciels contributifs

Les logiciels commercialisés sous l'appellation de " shareware " sont exclusivement prévus pour vous permettre de les évaluer ou de les tester. Ils sont d'ailleurs le plus souvent constitués de versions incomplètes.

MICRO APPLICATION n'est pas l'auteur de ces logiciels et vous cède exclusivement le support comportant les versions d'évaluation.

Si vous décidez effectivement de les utiliser, vous devez vous enregistrer directement auprès de l'auteur mentionné pour chaque shareware, dans les délais et les conditions (notamment financières) qu'il exige. A défaut de remplir ces conditions, vous serez considéré comme contrefacteur.

#### Article 5 : Garantie

.

Dans le cas où le client constaterait une défectuosité du support, il dispose d'un mois à compter de son achat pour en faire retour à Micro Application.

Pour bénéficier de cette garantie, le client doit obligatoirement adresser à ses frais, à Micro Application, le support accompagné du bon de garantie que vous trouverez à la fin du manuel (papier ou électronique) ou de la carte d'enregistrement (si celle-ci n'a pas déjà été envoyée).

Micro Application retourne alors à ses frais, au client, à l'adresse indiquée sur le bon de garantie ou la carte d'enregistrement, un nouveau support.

Quand un protocole informatique de sécurité est implanté dans le logiciel, ce protocole présente certaines limitations. Aussi, il est de la responsabilité du client de déterminer si le logiciel correspond à ses besoins réels. Le progiciel étant livré en l'état, il n'est fourni par Micro Application aucune autre garantie et, notamment pour les relations du client avec son hébergeur internet.

AVERTISSEMENT. Les informations contenues dans ce produit sont données à titre indicatif et n'ont aucun caractère exhaustif voire certain. A titre d'exemple non limitatif, ce produit peut vous proposer une ou plusieurs adresses de sites Web qui ne seront plus d'actualité ou dont le contenu aura changé au moment où vous en prendrez connaissance.

Aussi, ces informations ne sauraient engager la responsabilité de l'Editeur. La société MICRO APPLICATION ne pourra être tenue responsable de toute omission, erreur ou lacune qui aurait pu se glisser dans ce produit ainsi que des conséquences, quelles qu'elles soient, qui résulteraient des informations et indications fournies ainsi que de leur utilisation.

#### Avertissement sur l'épilepsie

A lire avant toute utilisation d'un jeu vidéo par vous-même ou votre enfant

Certaines personnes sont susceptibles d'avoir des crises d'épilepsie ou d'avoir des pertes de conscience à la vue de certains types de lumières clignotantes ou d'éléments fréquents dans notre environnement quotidien.

Ces personnes s'exposent à des crises d'épilepsie lorsqu'elles regardent certaines images télévisées ou lorsqu'elles jouent à certains jeux vidéo. Ces phénomènes peuvent apparaître alors même que le sujet n'a pas d'antécédent médical ou n'a jamais été confronté à une crise d'épilepsie.

Si vous-même ou un membre de votre famille avez déjà présenté des symptômes liés à l'épilepsie (crise ou perte de conscience) en présence de stimulations lumineuses, veuillez consulter votre médecin avant toute utilisation.

Nous conseillons aux parents d'être attentifs à leurs enfants lorsqu'ils jouent avec des jeux vidéo. Si vous-même ou votre enfant présentez un des symptômes suivants : vertige, trouble de la vision, contraction des yeux ou des muscles, mouvements involontaires ou convulsions, veuillez immédiatement cesser de jouer et consulter un médecin.

Précautions à prendre dans tous les cas pour l'utilisation d'un jeu vidéo :

Ne vous tenez pas trop près de l'écran. Jouez à bonne distance de l'écran de l'ordinateur et aussi loin que le permet le cordon de raccordement.

Utilisez de préférence les jeux vidéo sur un écran de petite taille. Évitez de jouer si vous êtes fatigué ou si vous manquez de sommeil.

Assurez-vous que vous jouez dans une pièce bien éclairée.

1

En cours d'utilisation, faites des pauses de dix à quinze minutes toutes les heures. Veuillez conserver le CD d'installation original à proximité de votre PC, le système pouvant vous le réclamer lors d'un lancement du programme.

## Sommaire

-'

-.

| 1.  | Introduction                                                                                                    | !       |
|-----|----------------------------------------------------------------------------------------------------|---------|
| 2.  | Installation du programme 7   2.1. Assistant Installation 8   2.2. Démarrage du programme 9                                                                                                    | 5       |
| 3.  | L'interface utilisateur                                                                                                    | 1       |
| 4.  | Les voix                                                                                                    | l       |
| 5.  | L'enregistrement                                                                                                    | l       |
| 6.  | Votre PC prend la parole dans Microsoft Word   12     6.1.   Désinstallation de Votre PC prend la parole dans Word   14                                                                                           | !<br> - |
| 7.  | Votre PC prend la parole dans Outlook 2007   14     7.1.   Désinstallation de Votre PC prend la parole dans Outlook 2007   16                                                                                     | 5       |
| 8.  | Votre PC prend la parole dans Internet Explorer & dans Firefox 16   8.1. Désinstallation de Votre PC prend la parole dans Internet Explorer 17   8.2. Désinstallation de Votre PC prend la parole dans Firefox 17 | •       |
| 9.  | Votre PC prend la parole dans les autres logiciels installés sur votre PC 18                                                                                                    | \$      |
| 10. | Votre PC prend la parole dans la zone de notification                                                                                                    | )       |

'-

. -

# 1. Introduction

Vous venez d'acquérir le logiciel *Votre PC prend la parole* et nous vous en remercions *Votre PC prend la parole* a été réalisé à partir des toutes dernières technologies en matière de synthèse vocale, développées dans les laboratoires de France Telecom.

Avec *Votre PC prend la parole* vous disposez de ce qui se fait de mieux dans le domaine de la synthèse vocale.

Le logiciel *Votre PC prend la parole* est capable de lire d'une voix naturelle n'importe quel texte écrit, en français et en anglais.

L'ergonomie générale et l'interface du logiciel ont été conçues pour une utilisation simple et intuitive, vous ne devriez avoir aucune difficulté pour profiter de toutes ses fonctionnalités.

Nous vous conseillons néanmoins de parcourir au moins une fois ce manuel afin d'utiliser les ressources du logiciel de façon optimum.

A partir de l'interface de *Votre PC prend la parole* vous pourrez revenir à tout moment au sommaire de ce manuel par la touche **F1** de votre clavier.

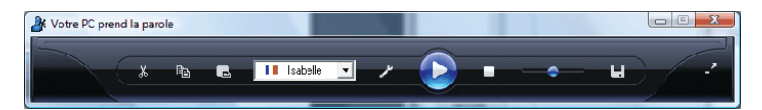

# 2. Installation du programme

Sortez le CD de *Votre PC prend la parole* de sa boîte et insérez-le dans le lecteur CD-ROM de votre ordinateur. La procédure d'installation se lance automatiquement.

Si l'installation ne se lance pas automatiquement :

1. Ouvrez le Poste de Travail.

I

- 2. Repérez le lecteur de CD-ROM dans lequel est inséré le disque du produit.
- **3**. Double-cliquez dessus pour visualiser son contenu.

4. Enfin, double-cliquez sur l'icône du fichier NAVIGMA.exe.

Cliquez sur le bouton **Installer le logiciel** pour démarrer l'Assistant d'installation de *Votre PC prend la parole*.

## 2.1. Assistant Installation

Une fois l'Assistant d'installation démarré, un écran d'accueil s'affiche. Pour accéder aux boîtes de dialogue suivantes du programme d'installation, cliquez sur le bouton **Suivant**.

Une fenêtre vous informe des conditions de licence du logiciel. Nous vous recommandons de les lire attentivement. Si vous acceptez les termes du contrat, cliquez sur le bouton **Oui**, pour poursuivre l'installation.

Commencez par définir le dossier dans lequel vous souhaitez installer les de *Votre PC prend la parole*. Par défaut vous est proposé le dossier **C:\Program Files\Micro Application\Votre PC prend la parole**. Vous pouvez, en cliquant sur le bouton **Parcourir**, sélectionner un autre dossier cible que celui qui vous est proposé. La boîte de dialogue qui s'ouvre alors vous permet de sélectionner un autre lecteur et un autre dossier. Cliquez sur le bouton **Suivant**.

Vous accédez à la boîte de dialogue de sélection du groupe de programmes auquel doivent être rattachés *Votre PC prend la parole*. Vous pouvez conserver le groupe proposé par défaut. Dans le cas contraire, sélectionnez avec la souris l'un des noms de la liste proposée, ou saisissez un nouveau nom de dossier dans la zone de texte supérieure. Cliquez sur le bouton **Suivant**.

Le programme procède ensuite à l'installation à proprement parler du logiciel en copiant tous les fichiers du programme sur votre ordinateur.

Au terme de cette opération, le programme peut vous demander de redémarrer votre ordinateur afin que tous les nouveaux fichiers soient pris en compte et votre système mis à jour. Cliquez sur le bouton **Terminer** pour redémarrer votre machine.

## 2.2. Démarrage du programme

Pour démarrer le programme, cliquez d'abord sur le bouton **Démarrer**/ (**Tous les**) **Programmes** de la barre des tâches. Vous pouvez trouver *Votre PC prend la parole* dans le groupe de programmes que vous avez indiqué lors de l'installation, par défaut **Micro Application**/ **Votre PC prend la parole**. Cliquez sur la commande **Votre PC prend la parole** pour démarrer le programme.

## 3. L'interface utilisateur

Affiché en taille réduite, *Votre PC prend la parole* constitue votre tableau de bord, lequel vous permet de faire les réglages et de lancer les actions que vous désirez.

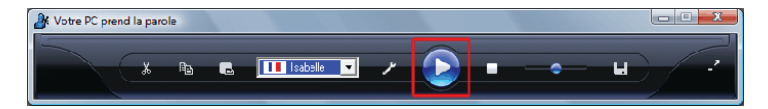

Le bouton Lecture / Pause lance la lecture et l'interrompt momentanément.

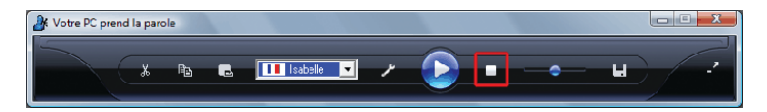

Le bouton Stop arrête définitivement une lecture en cours.

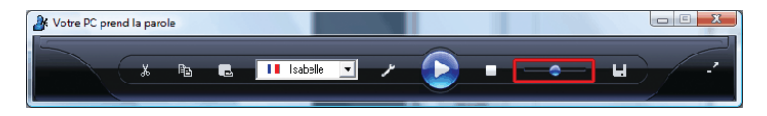

Le curseur permet de régler le volume sonore de sortie.

I

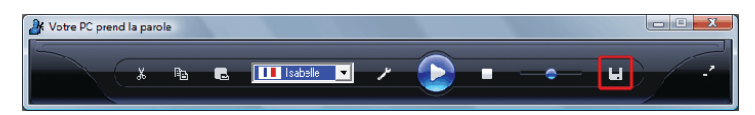

L

Le bouton Enregistrer, lance l'enregistrement de la lecture d'un texte au format MP3.

A Votre PC prend la parole 🕹 🗈 💼 🚺 isabele 💌 

Le bouton **Agrandissement** / **Réduction** permet de redimensionner la fenêtre pour avoir accès à la zone texte de l'interface.

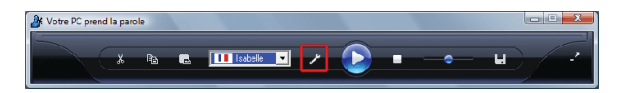

Le bouton **Paramétrages** permet de modifier le débit et la tonalité de la voix.

Le bouton **Paramétrages** donne également accès à l'aide et aux informations de copyright ainsi qu'aux différents liens d'installation de *Votre PC prend la parole* dans Word, dans Internet Explorer, dans Firefox et dans Outlook 2007.

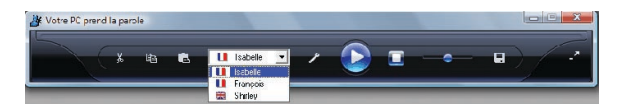

La liste déroulante permet de choisir la voix qui lira le texte, Isabelle ou François pour les textes en français, Shirley pour les textes en anglais.

L

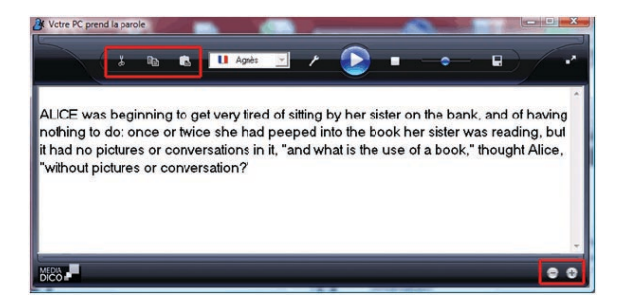

Les boutons **Couper, Copier, Coller**, permettent d'utiliser les fonctions d'édition de base pour modifier le texte affiché dans la zone de texte.

Les boutons + et – permettent de faire varier la taille du texte affiché dans la zone de texte.

## 4. Les voix

**Votre PC prend la parole**, intègre trois voix différentes, une voix féminine française (Isabelle), une voix masculine française (François) et une voix féminine anglaise (Shirley).

Le choix de la voix s'effectue à partir d'une liste déroulante.

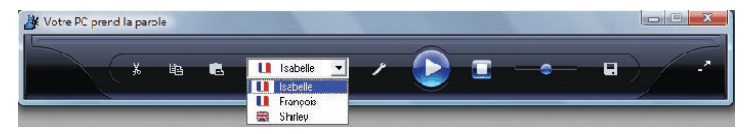

Il est ensuite possible de modifier le débit et la tonalité de chaque voix en cliquant sur le bouton **Paramétrages**.

## 5. L'enregistrement

I

La fonction d'enregistrement permet de sauvegarder la lecture d'un texte dans un fichier MP3 pour le réécouter plus tard, sur son ordinateur, sur un baladeur MP3, lors d'une présentation, etc.

Pendant l'enregistrement d'un texte, dont la durée est à peu près équivalente à celle de sa lecture, l'interface de votre logiciel *Votre PC prend la parole* n'est pas accessible.

| A Votre PC prend | d la parc | ole |          |  |   |    | - X |
|------------------|-----------|-----|----------|--|---|----|-----|
|                  | x         | Ba  | Isabelle |  | • | Lu | 2   |
|                  | -         |     | <br>     |  |   |    |     |

Tous les textes lus par *Votre PC prend la parole* sont automatiquement copiés dans la zone de texte située dans la partie inférieure de l'interface.

La taille du texte affiché peut être modifiée avec les boutons + et – situés en bas à droite.

Les boutons **Couper, Copier, Coller** permettent d'utiliser les fonctions d'édition de base pour modifier le texte affiché dans la zone de texte.

Vous pouvez faire autant de modifications que vous le souhaitez et relancer la lecture autant de fois que désiré.

Cette possibilité sera utile, par exemple pour des collégiens ou des lycéens qui désirent étudier la prononciation de phrases en anglais.

Les très jeunes enfants qui apprennent à lire pourront s'amuser à saisir des lettres, des mots et en écouter instantanément la lecture...

Une autre possibilité ludique et pédagogique est la lecture de nombres.

Le nombre 3 456 789 456 123 par exemple, sera lu par *Votre PC prend la parole*... trois millions quatre cent cinquante six milliards sept cent quatre vingt neuf millions quatre cent cinquante six mille cent vingt trois.

*Votre PC prend la parole* peut lire tous les nombres comportant jusqu'à 15 chiffres, soit pratiquement un million de milliards !

## 6. Votre PC prend la parole dans Microsoft Word

Si vous disposez d'une des versions de Microsoft Word 2003 ou 2007, vous pourrez écouter directement la lecture de tous les documents textuels ouverts dans votre traitement de texte.

Depuis l'interface de *Votre PC prend la parole*, le bouton **Paramétrages** vous donne accès aux différents liens d'installation de *Votre PC prend la parole*, dans Word, dans Internet Explorer, dans Firefox et dans Outlook 2007.

1

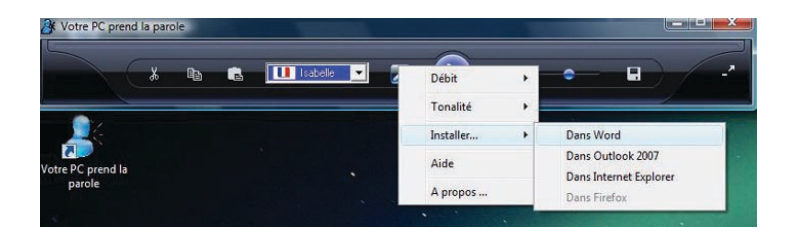

Ces liens sont également disponibles dans Démarrer/programmes/ Micro Application/Votre PC prend la parole.

Cliquez sur le lien du logiciel dans lequel vous désirez installer *Votre PC* prend la parole.

Après l'installation du logiciel *Votre PC prend la parole* dans Word un bouton **Lire le texte** apparaît dans la **barre d'outils** de Word 2003 ou dans le ruban **compléments** de Word 2007.

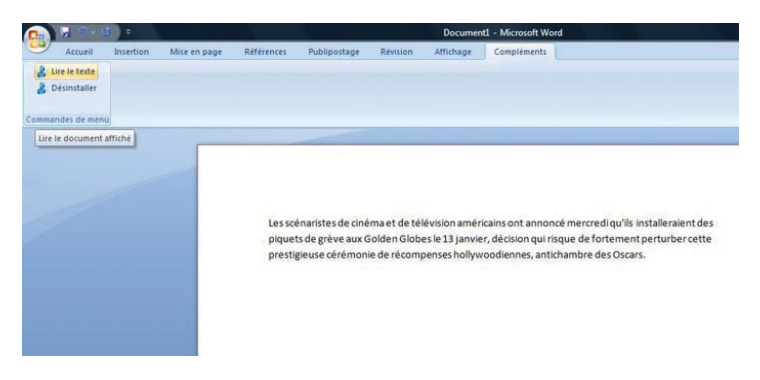

Un clic sur le bouton "**Lire le texte**" lancera automatiquement la lecture du document affiché.

Si vous ne désirez écouter qu'une partie du document affiché, sélectionnez à la souris la partie choisie et cliquez sur le bouton "Lire le texte".

I

L

### 6.1. Désinstallation de Votre PC prend la parole dans Word

Pour désinstaller *Votre PC prend la parole* dans Word, cliquez sur le bouton **Désinstaller** placé à côté du bouton **Lire le texte.** 

Ensuite allez dans **Démarrage/Panneau de configuration/Désinstaller un programme**, et double-cliquez sur *Votre PC prend la parole dans Word*.

# 7. Votre PC prend la parole dans Outlook 2007

Si vous disposez de Microsoft Outlook 2007, vous pourrez entendre automatiquement la lecture des en-têtes (expéditeur et objet) des mails entrants dans la boîte de réception de votre messagerie.

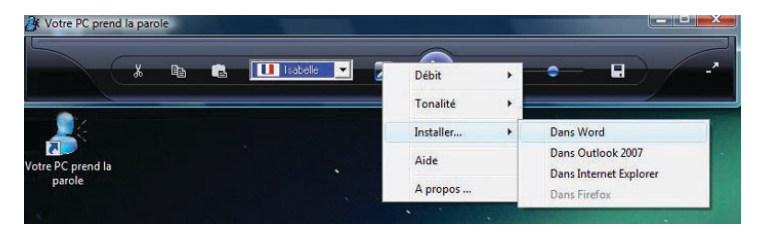

Sur l'interface de *Votre PC prend la parole*, le bouton **Paramétrages** vous donne accès aux différents liens d'installation de *Votre PC prend la parole* dans Word, dans Internet Explorer, dans Firefox et dans Outlook 2007.

Ces liens sont également disponibles dans Démarrer/programmes/ Micro Application/Votre PC prend la parole

Cliquez sur le lien du logiciel dans lequel vous désirez installer *Votre PC* prend la parole.

Après l'installation de *Votre PC prend la parole* dans Outlook 2007, deux boutons apparaissent dans la barre d'outils :

L

Lire le mail et Désactiver/Activer la lecture.

I

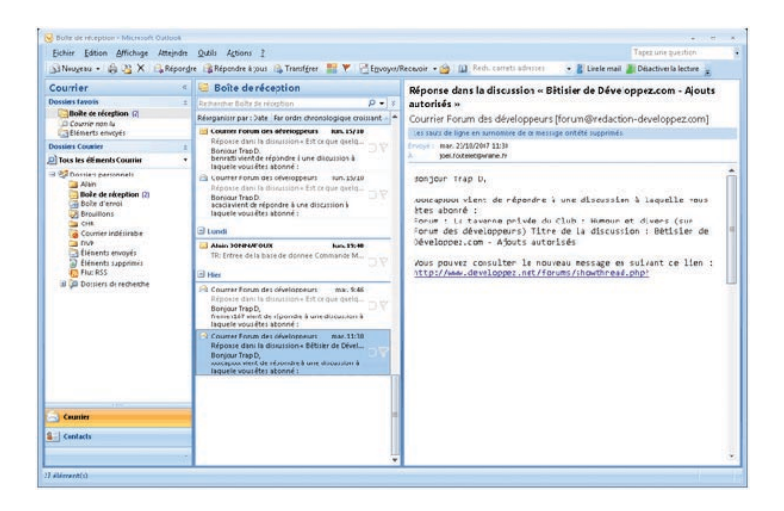

#### Lire le mail

I

Un clic sur le bouton **Lire le mail** lancera automatiquement la lecture du mail affiché.

Si vous ne désirez écouter qu'une partie du mail affiché, surlignez à la souris la partie choisie et cliquez sur le bouton **Lire le mail**.

#### Désactiver/Activer la lecture

*Votre PC prend la parole* est configuré pour lire automatiquement l'expéditeur et l'objet des nouveaux mails entrants dans votre messagerie Outlook 2007.

**Désactiver la lecture** vous permet de désactiver momentanément la lecture automatique des mails entrant quand vous ne souhaitez pas les écouter.

Activer la lecture réactive la lecture automatique des mails entrant dans votre messagerie.

Grâce à cette nouvelle fonctionnalité dans votre Outlook 2007 vous ne raterez plus un seul message, même quand celui-ci va se classer dans un sous-répertoire de votre boîte de réception.

### 7.1. Désinstallation de Votre PC prend la parole dans Outlook 2007

Pour désinstaller *Votre PC prend la parole* dans Outlook 2007, ouvrez le menu **Outils** d'Outlook et cliquez sur **Désinstaller**.

Ensuite allez dans Démarrage/Panneau de configuration/Désinstaller un programme, et double-cliquez sur *Votre PC prend la parole dans Outlook 2007.* 

## 8. Votre PC prend la parole dans Internet Explorer & dans Firefox

Dans les navigateurs Internet Explorer et Firefox, vous pourrez écouter directement la lecture des pages Web sur lesquelles vous naviguer.

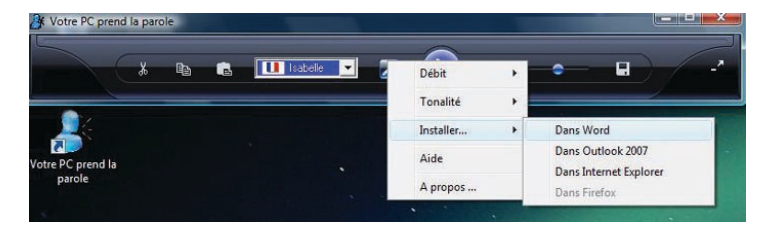

Le bouton **Paramétrages**, situé sur l'interface de *Votre PC prend la parole*, vous donne accès aux différents liens d'installation de votre logiciel, dans Word, dans Internet Explorer, dans Firefox et dans Outlook 2007.

Ces liens sont également disponibles dans Démarrer / programmes / Micro Application / Votre PC prend la parole.

Cliquez sur le lien du logiciel dans lequel vous désirez installer *Votre PC* prend la parole.

Après l'installation du logiciel *Votre PC prend la parole* dans Internet Explorer ou dans Firefox Word, un bouton **Lire le texte** apparaît dans la **barre d'outils** de ces navigateurs.

н

Pour écouter la lecture d'une page Web, il vous suffit alors de sélectionner à la souris le texte souhaité et de cliquer sur le bouton **Lire** le texte.

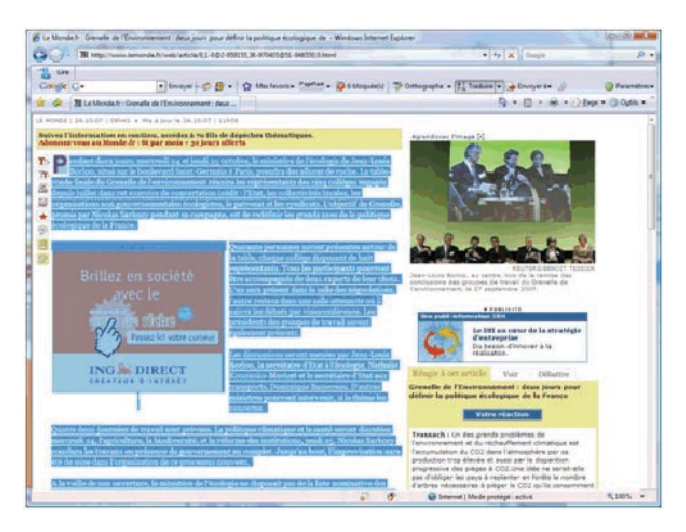

## 8.1. Désinstallation de Votre PC prend la parole dans Internet Explorer

Pour désinstaller *Votre PC prend la parole* dans Internet Explorer, allez dans Démarrage/Panneau de configuration/Désinstaller un programme, et double-cliquez sur *Votre PC prend la parole dans Internet Explorer*.

## 8.2. Désinstallation de Votre PC prend la parole dans Firefox

Pour désinstaller *Votre PC prend la parole* dans Firefox, allez dans le **menu Outils/Modules complémentaires**, et sur la zone *Votre PC prend la parole dans Firefox*, cliquez que **Désinstaller**.

# 9. Votre PC prend la parole dans les autres logiciels installés sur votre PC

Outre les logiciels dans lesquels *Votre PC prend la parole* est directement installé, vous pouvez également lancer la lecture de tout texte affiché dans d'autres logiciels.

Pour cela, il vous suffit de copier le texte à lire et de le coller dans la zone texte *de Votre PC prend la parole*, puis de cliquer sur le bouton de lecture.

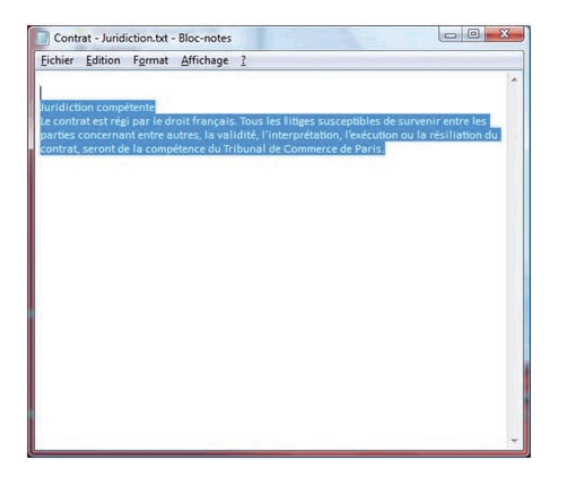

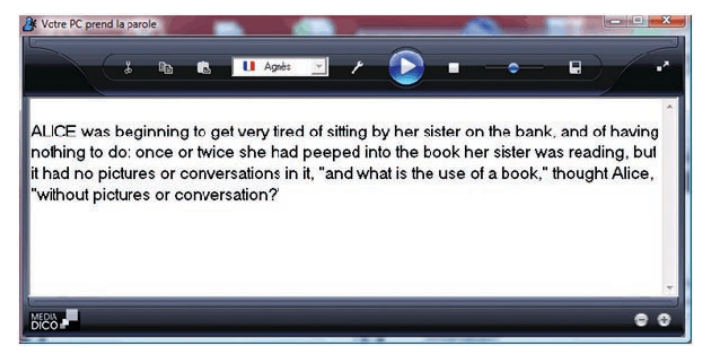

# 10. Votre PC prend la parole dans la zone de notification

La zone de notification est la partie généralement située en bas à droite de votre écran, là où se trouvent l'heure, le petit haut-parleur et parfois quelques autres icônes.

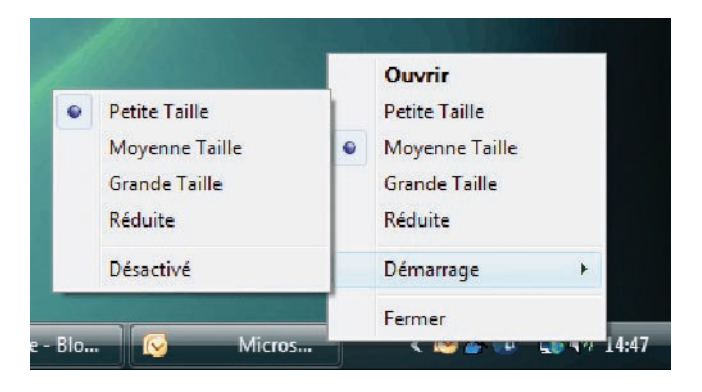

Le programme d'installation de *Votre PC prend la parole* place une icône dans la zone de notification pour vous permettre de lancer la lecture d'un texte à tout instant.

En cliquant sur l'icône *Votre PC prend la parole* avec le bouton droit de votre souris, vous avez accès au menu de configuration du logiciel et notamment aux options de démarrage de *Votre PC prend la parole*.

#### Démarrage

Cliquer sur **Démarrage** vous donne accès à un sous-menu qui vous permet de configurer la taille de la fenêtre *Votre PC prend la parole* au moment de son lancement.

Vous pouvez, si vous le désirez, choisir de désactiver le lancement automatique de *Votre PC prend la parole* au démarrage de Windows. Dans ce cas, l'icône *Votre PC prend la parole* ne sera pas présente dans la zone de notification et vous devrez lancer le programme manuellement si vous désirez écouter la lecture d'un texte.

#### Fermer

**Fermer** vide complètement *Votre PC prend la parole* de la mémoire de votre ordinateur.

Dans ce cas l'icône *Votre PC prend la parole* ne sera pas présente dans la zone de notification et vous devrez lancer le programme manuellement si vous désirez écouter la lecture d'un texte.

L

- ،

| <b>Application</b><br>tits-Hôtels - 75010 Paris<br>15 33 420 46                                  |
|--------------------------------------------------------------------------------------------------|
| Application<br>titis-Hôtels - 75010 Paris<br>11 53 34 20 46<br>u mioreagen com                   |
| w.microapp.com                                                                                   |
| orend la parole                                                                                  |
| 1185                                                                                             |
| énéficier de :<br>ons produits et nouveautés<br>technique gratuit<br>mise à jour exceptionnelles |
|                                                                                                  |
|                                                                                                  |
| Prénom :                                                                                         |
|                                                                                                  |
|                                                                                                  |
| Ville :                                                                                          |
| Téléphone :                                                                                      |
|                                                                                                  |
| Lieu d'achat :                                                                                   |
| Signature :                                                                                      |
|                                                                                                  |

'-

. -

-'

- ،

. .

Composé en France par Jouve 11, bd de Sébastopol - 75001 Paris .

.

\_ '

۰.

. .